## Instrucciones para eliminar participantes (estudiantes) de los cursos

El profesor deberá ir a la pantalla donde aparecen todos los cursos. Una vez allí deberá escoger el curso que va a modificar o eliminar los participantes.

| oodle UPRM ▶ Course categories ▶ | Turn editing or                                                                                                    |
|----------------------------------|----------------------------------------------------------------------------------------------------|
| Course categories: Administració | n de Empresas /                                                                                                    |
| FINA 6019<br>Teache              |                                                                                                    |
| FINA 6016<br>Teache              |                                                                                                    |
| FINA 6015<br>Teache              | Curso a ser modificado o                                                                                                    |
| FINA 4039<br>Teacher             | eliminar los participantes                                                                                                    |
| FINA 4029<br>Teacher             |                                                                                                    |
| Teacher                          |                                                                                                    |
| FINA4029: FINANCIAL MARKETS I 🖌  | A comprehensive survey of the macro financial system, including both domestic and<br>international aspects. It introduces the student to modern capital and money markets<br>theory. It analyzes the operations of commercial banks and other financial institutions as<br>holders of savings and sources of money and credit. It also examines the supply,<br>demand and flow of investible funds, the structure of interest rates and the impact of<br>monetary and other governmental policies on interest rates and flow of funds. |
| FINA3006: BUSINESS FINANCE       | Financial analysis, including sources and uses of fund statement, cost and control of<br>business funds, working capital management, long-term financing, capital budgeting,<br>financial structure and the use of leverage.                                                                                                    |
| FINA 4035 - FINANCIAL MARKETS II |                                                                                                    |
|                                  | Re-sort courses by name Add a new course                                                                                                    |

Una vez que se escoge el curso le aparecerá la siguiente pantalla. Donde aparecerá todo lo relacionado al curso (quizes, documentos, exámenes, notas, ect.)

| You are logged in as<br>by Modale                                                                | s Reinaldo Lopez Melendez: | (Return to my normal i |
|--------------------------------------------------------------------------------------------------|----------------------------|------------------------|
| oodle UPRM ⊫ FINA4029: FIN. MRKTS I                                                              | Return to my normal r      | ole Turn editing or    |
| Veekly outline                                                                                   | Adn                        | ninistration           |
|                                                                                                  |                            | Furn editing on        |
| 17 September - 23 September                                                                      | E 🔀 🛛                      | Settings               |
| 24 September - 30 September                                                                      |                            | Assign roles<br>Grades |
| 1 October - 7 October                                                                            | Out                        | comes                  |
| TRIVIA FOR PRACTICE                                                                              | 48 (                       | Groups                 |
| 0.0-table 14.0-table                                                                             |                            | Backup                 |
| October - 14 October                                                                             | ()<br>()                   | Restore                |
| October 14 - Ch. 11 on line. Very theoretical chapter!                                           | <u>ଲ</u> ା ।               | mport                  |
| October 16 - Tuesdays class meetings. This one will be replaced with a conference on October 26. | 2 F                        | Reset                  |
| QUIZZ CHAPTER 1                                                                                  | and F                      | Reports                |
| W QUIZZ CHAPTER 2                                                                                | 3-10                       | Questions              |
| W QUIZZ CHAPTER 3                                                                                | 😋 F                        | Files                  |
| 15 October - 21 October<br>October 19 - Ch 4 in AE-305                                           |                            | Profile                |
| October 21 - on-line first partial test. Chapters 1.2.3                                          | Peo                        | ple                    |
| STRST PARTIAL TEST                                                                               | <b>F</b> 2 F               | Participants           |
| 22 October - 28 October                                                                          |                            |                        |
| October 26 - Ch. 4 and appendix at AE-305                                                        |                            |                        |

En la pantalla anterior vera que tiene a mano derecha varios indicadores. En estos indicadores aparece la opción de Assign Role:

| Return to my no | rmal role Turn editing on               |   |                                                 |
|-----------------|-----------------------------------------|---|-------------------------------------------------|
|                 | Administration                          |   | Para añadir como para<br>eliminar participantes |
|                 | Assign roles                            | ľ |                                                 |
|                 | Outcomes<br>es Groups                   |   |                                                 |
|                 | Backup     Restore     Import     Reset |   |                                                 |
|                 | Reports     Questions     Files         |   |                                                 |
|                 | Profile                                 |   |                                                 |
|                 | S Participants                          |   |                                                 |

Una vez que ha escogió esta opción le aparecerá la siguiente pantalla:

|                             | You are logged in as Reinaldo Lopez Melendez: |                                                                                                    |         |  |  |
|-----------------------------|-----------------------------------------------|----------------------------------------------------------------------------------------------------|---------|--|--|
|                             |                                               |                                                                                                    |         |  |  |
| dle UPRM 🕨 FINA4029: FIN. I | MRKTS I 🕨 Roles                               |                                                                                                    |         |  |  |
|                             | Locally assigned                              | ed roles Override permissions                                                                                          |         |  |  |
|                             | Assign roles in Cour                          | se: FINA4029: FIN. MF                                                                                                  | RKTS I® |  |  |
|                             | Administrator                                 | Administrators can usually do anything on the site, in all courses.                                                    | 0       |  |  |
|                             | (Course creator)                              | Course creators can create new courses and teach in them.                                                              | 0       |  |  |
|                             | (Teacher)                                     | Teachers can do anything within a course,<br>including changing the activities and<br>grading students.                | 1       |  |  |
|                             | Non-editing teacher                           | Non-editing teachers can teach in courses<br>and grade students, but may not alter<br>activities.                      | 0       |  |  |
|                             | Student                                       | Students generally have fewer privileges within a course.                                                              | 0       |  |  |
|                             | Guest                                         | Guests have minimal privileges and usually can not enter text anywhere.                                                | 0       |  |  |
|                             | Open Learner                                  | Open Learners have more privileges than<br>a guest but less than a student. Custom<br>role for OpenShare modification. | 0       |  |  |
|                             | Teaching Assistant                            | A teacher assistant will have access to                                                                                | 0       |  |  |

En esta pantalla si va añadir o eliminar deberá escoger el role que se le asignara a los usuarios. Estos Roles son: Adminsitration, Course creator, Teacher, Non-editing Teacher, Student, Guest, Open Learner, Teaching Assistant. En el caso que vaya a añadir o eliminar estudiantes escoge esa opción y lo llevara a la siguiente pantalla donde:

| mi uprm                                    |                                                                                                    |                                                                                                    |                                                                        | es servicios académico administración rectoria                                                                   |
|--------------------------------------------|----------------------------------------------------------------------------------------------------|----------------------------------------------------------------------------------------------------|------------------------------------------------------------------------|----------------------------------------------------------------------------------------------------|
|                                            | rses                                                                                                    | You are log                                                                                                    | gged in as Reinaldo Lopez Melendez:                                    | : (Return to my normal role)                                                                                     |
| Moodle UPRM ► FINA4                        | 029: FIN. MRKTS I 🕨 Roles                                                                                                    |                                                                                                    |                                                                        |                                                                                                    |
|                                            |                                                                                                    | Locally assigned roles Override pe                                                                                                    | ermissions                                                             |                                                                                                    |
|                                            | Assign ro                                                                                                    | oles in Course: FINA4029                                                                                                    | 9: FIN. MRKTS I®                                                       |                                                                                                    |
|                                            | Enrolment duration<br>0 existing u                                                                                                    | on Unlimited  Starting from Today( sers 18190 There are too to Try searching Add Remove                                                                                                    | 7 September 2011)  potential users many users to show. instead.        |                                                                                                    |
| De haber usuarios le aparec                | erá la lista                                                                                                    |                                                                                                    |                                                                        | _                                                                                                    |
| le todos ellos en este lado o<br>pantalla. | de la                                                                                                    |                                                                                                    | Puede hace<br>username y<br>de la panta<br>asociados a<br>utilizo para | r una búsqueda por el<br>le aparecerá en este la<br>lla todos los emails<br>l username que usted<br>la búsqueda. |
|                                            | Dependiendo lo que<br>añadir estos son los<br>debe escoger. Sobre<br>que desea y luego pr<br>la acción que desea.<br>En el caso de elimina<br>usuarios ya registrad<br>sombrear el primero<br>final de la lista y con<br>presionado y el botó<br>mouse deberá presio<br>quedaran todos som<br>procederá oprimir la | desee; eliminar o<br>botones que<br>ara el usuario<br>resiona el botón o<br>ar todos los<br>dos deberá<br>o y luego ira al<br>el botón de shift<br>on izquierdo del<br>onar el último. Así<br>abreados, luego<br>a tecla de remove. |                                                                        |                                                                                                    |